## **Duckworth-Lewis (Cricket LiveScore Tablet)**

ResultsVault Cricket LiveScore FAQ

Use the DL Calculator to reset target for the team batting second in an interrupted one-day match as per the Duckworth-Lewis method.

The DL calculator screen comes up after selecting to use Duckworth-Lewis on the Match Status screen.

To use the DL calculator, make sure that the 'Overs per Innings' value has been set in Match Settings: the value can't be set to 'No limit', or set to greater than 50 overs.

|            | Carrier 🗢                                    | 10:19 AM |                  |          |        |         | 100% 📖 ·                            |  |     |   |      |
|------------|----------------------------------------------|----------|------------------|----------|--------|---------|-------------------------------------|--|-----|---|------|
|            | <                                            |          |                  |          |        |         |                                     |  |     | • |      |
|            | Cornwall                                     |          |                  |          |        |         | Ball-by-Ba                          |  |     |   |      |
|            | Suburbs New Lynn                             |          |                  |          | 3/152  | Over 10 |                                     |  | (+) | 1 |      |
| (1)        | Suburbs New Lynn won the toss and elected to | Cance    |                  | DL Calcu | ulator | Done    | braham to H AB                      |  |     | 1 |      |
| (2)        | 1st                                          |          | 1st Innings      |          | 2nd In | nings   | braham to H AB<br>UNS               |  |     | 1 |      |
| $\bigcirc$ | BATTERS                                      |          |                  |          | OVERS  | RUNS    | braham to H AB<br>UNS               |  |     | 1 |      |
|            | НАВ                                          | ٢        | Suburbs New Lyni | n        |        |         | braham to H AB<br>UNS               |  |     | 1 |      |
|            | RN Abbas 7                                   |          |                  | TOTAL    | 25     | 152     | braham to H AB<br>UNS               |  |     | 1 | 3    |
|            | PARTNERSHIP                                  |          |                  |          |        |         | braham to RN Abbas<br>UN            |  |     | 1 |      |
|            | BOWLER                                       | Suspe    | nsion Periods    |          |        | >       |                                     |  | (+) | 1 | -(4) |
|            | CAbraham                                     |          |                  |          |        |         | beysundera to RN Abbas<br>UNS       |  |     | ľ |      |
|            |                                              |          |                  |          |        |         | beysundera to R Abdur<br>CKET (LBW) |  |     | 1 |      |
|            |                                              |          |                  |          |        |         | beysundera to R Abdur<br>BALL       |  |     | 1 |      |
|            | ( ) ( ) ( ) ( ) ( ) ( ) ( ) ( ) ( ) ( )      |          |                  |          | )      | 8.4 (4) | 4 RUNS                              |  |     | 1 |      |
|            |                                              |          |                  |          |        | 8.3 1   | A Abeysundera to H AB<br>1 RUN      |  |     | 1 |      |
|            |                                              |          | NEW OVER         |          | 5      | 8.2 (2) | A Abeysundera to H AB<br>2 RUNS     |  |     | 2 |      |
|            |                                              |          |                  |          |        | 8.1 (3) | A Abeysundera to R Abdur<br>3 RUNS  |  |     | 1 |      |

## **Highlighted Features:**

(1) To return to Match Status, tap on Cancel. To save changes made, tap on Done.

(2) To switch to the 2nd innings, swipe to the left or tap on the '2nd Innings' tab. The 2nd innings tab will only be available if scoring for the 2nd innings has commenced.

(3) See match summary for the 1st innings showing overs completed and runs scored.

(4) To add details for match interruption(s), tap on 'Suspension Periods'. Ensure you add the interruption(s) under the right innings.

|    | Carrier रू<br>K                                                                                                    | 10:19 AM<br>Scoresheet |                    |                  |                |                                        |    | 1<br> | 00% |
|----|----------------------------------------------------------------------------------------------------|------------------------|--------------------|------------------|----------------|----------------------------------------|----|-------|-----|
|    | East Coast Bays                                                                                                    |                        |                    | 160              |                | Ball-by-Ba                             | II |       |     |
|    | Cornwall Cornwall need 120 runs at 6.67 runs per over 1                                                                                                    | Cancel                 | DL C               | /4 <br>alculator | Over 3<br>Done |                                        |    | +     | Ĩ   |
|    | 1st                                                                                                    | 1st Inn                | 1st Innings 2nd In |                  | nings          | ickin to C Luxmoore<br>UNS             |    |       | Ĩ   |
|    | BATTERS                                                                                                    |                        | OVERS              | WICKETS          | RUNS           | ickin to C Luxmoore<br>UNS             |    |       | ľ   |
|    | B Macky                                                                                                    | Cornwall               |                    |                  |                | ickin to C Luxmoore<br>UNS             |    |       | Ĩ   |
| 5) | C Luxmoore                                                                                                    | TARGET                 | 10                 |                  | 91             | ickin to C Luxmoore<br>UNS             |    |       | li  |
|    | PARTNERSHIP                                                                                                    | CURRENT                | 2                  | 1                | 41             | ickin to B Macky<br>UNS                |    |       | li  |
|    | BOWLER                                                                                                    | PAR SCORE              | 2                  | 1                | 17             | ickin to B Macky<br>UNS                |    |       | l   |
|    | S Bauld                                                                                                    |                        |                    |                  |                |                                        |    | (+)   | Ĩ   |
|    |                                                                                                    | Suspension Period      | ls                 |                  | >              | rnfield to C Luxmoore<br>UNS           |    |       | ľ   |
|    | $\frown$                                                                                                    |                        |                    |                  |                | rnfield to C Luxmoore<br>UNS           |    |       | Ĩ   |
|    | $\left( \begin{array}{c} \bullet \end{array} \right) \left( \begin{array}{c} 1 \end{array} \right) \left( \begin{array}{c} 2 \end{array} \right) \left( \begin{array}{c} \end{array} \right)$ | 3 ) ( 4 )              | ( 6 ) (            | 5+               | 0.4 W          | Jarnfield to H Maberly<br>NICKET (LBW) |    |       | Ĩ   |
|    |                                                                                                    |                        |                    |                  | 0.3 1          | barnfield to B Macky<br>I RUN          |    |       | Ĩ   |
|    | WIDE NO BALL BYE                                                                                                    | LEG<br>BYE WICKET      | END<br>OVER        |                  | 0.2 (3)        | barnfield to H Maberly<br>B RUNS       |    |       | ?   |
|    |                                                                                                    |                        |                    |                  | 0.1 6          | barnfield to H Maberly<br>5 RUNS       |    |       | Î   |

(5) See Target score calculated as per Duckworth-Lewis method.

(6) See Current score of the 2nd Innings.

(7) Calculate progressive par score for the 2nd Innings by entering number of overs and wickets.

## **Suspension Periods**

| Carrier रू<br>🗶                              | 10:1<br>Score                    |      |             | C 🗅                                    | 100% 🗪 |     |    |
|----------------------------------------------|----------------------------------|------|-------------|----------------------------------------|--------|-----|----|
| East Coast Bays                              |                                  |      | Ball-by-Bal | I                                      |        |     |    |
| Cornwall                                     |                                  | 1/41 | Over 3      |                                        |        |     |    |
| Cornwall need 120 runs at 6.67 runs per over | Cancel Suspension Periods        |      | Done        |                                        | (+     | ) / |    |
| 1st                                          | Suspension 1                     |      | $\otimes$   | ickin to C Luxmoore<br>UNS             |        | 1   | -2 |
| BATTERS                                      | AFTER OVER                       | 2    |             | ickin to C Luxmoore<br>UNS             |        | Ĩ   |    |
| B Macky                                      | RUNS                             | 41   |             | ickin to C Luxmoore<br>UNS             |        | Ĩ   |    |
| C Luxmoore                                   | WICKETS LOST                     | 1    |             | ickin to C Luxmoore<br>UNS             |        | I   | 3  |
| PARTNERSHIP                                  | OVERS REMAINING AFTER SUSPENSION | 8    |             | ickin to B Macky<br>UNS                |        | I   | U  |
| BOWLER                                       |                                  |      |             | ickin to B Macky<br>UNS                |        | I   |    |
| S Bauld NEW SUSPENSION PERIOD                |                                  |      |             |                                        | (+     | ) / |    |
|                                              |                                  |      |             | rnfield to C Luxmoore<br>UNS           |        | ľ   | Ģ  |
|                                              |                                  |      |             | mfield to C Luxmoore                   |        | I   |    |
| $(\bullet)(1)(2)(1)$                         | 3)(4)(6)(                        | 5+ ) | 0.4         | Jarnfield to H Maberly<br>NICKET (LBW) |        | I   |    |
|                                              |                                  |      | 0.3 1       | barnfield to B Macky<br>1 RUN          |        | 1   |    |
| WIDE NO BYE                                  | LEG<br>BYE WICKET END<br>OVER    | 5    | 0.2 3       | barnfield to H Maberly<br>3 RUNS       |        | 2   |    |
|                                              |                                  |      | 0.1 6       | barnfield to H Maberly<br>5 RUNS       |        |     |    |

## Highlighted Features:

(1) To return to the DL calculator screen, tap on Cancel. To save changes made, tap on Done.

(2) To remove a suspension, tap on (X)

(3) See options for entry of an interruption. Enter the number of completed overs, runs scored and wickets lost at the time of suspension, followed by overs remaining in the innings after the suspension.

(4) To add details for additional match interruption(s), tap on 'New Suspension Period'.